#### Kıymetli Öğrencilerimiz,

Uzaktan Öğretim birkaç sistemin birleşmesinden oluşmaktadır. Kullanımda başarılı olabilmek için aşağıdaki adımları sırasıyla takip ediniz.

## Öğrenci Bilgi Sistemi (ÖBS) Şifrenizi Öğrenin.

Öğrenci Bilgi Sistemine https://obs.cumhuriyet.edu.tr adresinden girilir. Kullanıcı adı OKUL NUMARASI'dır. Yeni kayıt öğrencileri için otomatik oluşturulan ilk şifre TC Kimlik Numaranızın ilk 5 hanesidir.

### Kurumsal E-Postanızı Oluşturun

Kurumsal E-Posta ogrenciNo@cumhuriyet.edu.tr şeklinde sahip olacağınız e-posta hesabıdır. Üniversitemizde okuduğunuz sürece bu hesap açık olacaktır. E-Posta hesabınızı ve şifrenizi başta canlı yayın sistemi olmak üzere birçok dijital hizmete giriş için kullanacaksınız. Ayrıca hocalarınız bu e-posta adreslerine ödevler gönderebilecek ve hesaplarınızdan cevaplar bekleyeceklerdir. Kurumsal E-posta hesabına https://mail.cumhuriyet.edu.tr adresinden girilir. Kurumsal E-posta hesabınızı ve şifrenizi https://sifre.cumhuriyet.edu.tr adresinden oluşturabilirsiniz.

### Microsoft Teams Uygulamasını Bilgisayarınıza ve Mobil Cihazlarınıza Yükleyin.

Canlı dersler Micrososft Teams sistemi üzerinden yapılmaktadır. Bu nedenle bu programın bilgisayarınızda ve cep telefonunuzda yüklü olması gerekmektedir. Yüklemek için TEAMS İNDİR linkini kullanarak uygulamaları indirebilirsiniz (download). Nasıl kurulacağını ÖĞRENCİLER EĞİTİM VİDEOLARI menüsünden izleyerek öğrenebilirsiniz. Micrososft Teams'i uygulamadan çalıştırabileceğiniz gibi https://teams.microsoft.com adresinden de girebilirsiniz. Micrososft Teams'e kurumsal e-posta hesabı ve şifre ile giriş yapmalısınız.

## Eduroam Şifrenizi Öğrenin

Eduroam (EDUcation ROAMing - Eğitim Gezintisi) ulusal ve uluslararsı akademik kuruluşlarda geçerli bir wi-fi internet erişim adıdır. Tüm dünyada akademik kuruluşlarda "eduroam" ismiyle yayınlanan wi-fi ağına üniversitemizden alacağınız kullanıcı adı ve şifre ile internete ücretsiz girebilirsiniz. https://sifre.cumhuriyet.edu.tr adresinden kullanıcı adınızı ve şifrenizi oluşturabilirsiniz. Yine aynı sayfada bulunan bilgiler yardımı ile bilgisayarınıza ve mobil cihazlarınıza nasıl kurulum yapabileceğinizi öğrenebilirsiniz.

# Eğitim Yönetim Sistemine (EYS / LMS) Girin ve Derslerinizi Kontrol Edin

Eğitim Yönetim Sistemine (LMS) ya da diğer adıyla LMS'e https://ekampus.cumhuriyet.edu.tr adresinden girin. Kullanıcı adı Öğrenci Numarasıdır. Şifreniz ÖBS şifresidir. Alacağınız derslerin listesini kontrol edin. Eksiklik var ise ders hocası veya bölüm sekreteri ile irtibata geçin. Duyuruları kontrol edin.

## Canlı Ders Sistemine Girin ve Derslere Üye Olun

Canlı derslere https://teams.microsoft.com adresinden girin. Kullanıcı adı Kurumsal E-Posta adresinizdir. Şifreniz Kurumsal E-posta şifresidir. Canlı olarak alacağınız derslere (diğer adıyla sınıflara veya ekiplere) üye olun. Üye olmak için gereken EKİP KODU'nu ders hocanızdan temin etmeniz gereklidir. Ekip Kodu, LMS veya ÖBS üzerindeki duyurulardan veya whatsap grubu kurulmuşsa buradan hocanız tarafından ilan edilecektir. Ekip Kodu olmadan canlı dersleri izleyemez arşivden göremezsiniz. Ekip Kodu ile canlı derslere nasıl üye olacağınızı video eğitimleri bölümündeki videolardan izleyebilirsiniz.

Konu ile ilgili online eğitim koordinatörlerimiz

Ar. Gör. Yusuf Kahreman: ykahreman@cumhuriyet.edu.tr

Ali Tunç: 0346 8162224

Okulumuzun akademisyenleri ve idari kadrosu olarak yeni dönemimizin sağlıklı bir şekilde yürütülmesini ümid ederiz. Ailelerinize selam ediyoruz. Sizleri Sağ salim bekliyoruz 🛙